# Lifeguard Remote Monitoring Platform

Patient Onboarding Quick Guide

**Step 1** Go to gphn.lifeguardhealthnetworks.com

Step 2 Enter in your username and password. Click the "Login" button.

| Sign in to Lifeguard                                      |
|-----------------------------------------------------------|
| Email Password Remember me on this computer               |
| Login Forgot your password? <u>Click here to reset it</u> |
|                                                           |

#### **Step 3 -** Click on the "MANAGE MEMBERS" tab.

| Lifeg                                        |                                      |               |              |               |          | 0 🔽 0 🕩<br>Test 🗸 (HCP | <b>2</b> |
|----------------------------------------------|--------------------------------------|---------------|--------------|---------------|----------|------------------------|----------|
| MANAGE<br>MEMBERS<br>MONITORING<br>TEMPLATES | MONITORING TEN<br>My (HCP) Templates | All Templates |              |               |          | Search                 | ٩        |
|                                              | Template Name                        | Designation   | Date Created | Last Modified | Revision | Published              |          |
|                                              |                                      |               |              |               |          |                        |          |
|                                              |                                      |               |              |               |          |                        |          |
|                                              |                                      |               |              |               |          |                        |          |
|                                              |                                      |               |              |               |          |                        |          |
|                                              |                                      |               |              |               |          |                        |          |
|                                              |                                      |               |              |               |          |                        |          |
|                                              | ₫₽∟                                  |               |              | PGIF          |          |                        |          |

An Australian Government Initiative

## **Lifeguard Remote Monitoring Platform** Patient Onboarding Quick Guide

#### Step 4 - Click on the "Add" button.

|                         |                                       |                      | Lest HCP          | <b>1</b>        |
|-------------------------|---------------------------------------|----------------------|-------------------|-----------------|
| MANAGE<br>MEMBERS • Add | ( <b>Status</b>   Usage   Compliance) | Please select filter | Search for Member | Q. ( <u>–</u> ) |
| TEMPLATES               |                                       |                      |                   |                 |
|                         |                                       |                      |                   |                 |
|                         |                                       |                      |                   |                 |

**Step 5** - To invite a patient to self-register, click on the "Program Invitation" button.

|                                              |        |                                 |                      | Test HCP          | * |
|----------------------------------------------|--------|---------------------------------|----------------------|-------------------|---|
| MANAGE<br>MEMBERS<br>MONITORING<br>TEMPLATES | Add    | ( Status   Usage   Compliance ) | Please select filter | Search for Member |   |
|                                              | d<br>G |                                 | PGIPP                | hn<br>Island      |   |

GIPPSLAND An Australian Government Initiative

## Lifeguard Remote Monitoring Platform Patient Onboarding Quick Guide

**Step 6** - Add the patient's email address.

**Step 7** - Select one or more monitoring templates from the "Active Templates" drop down menu for the patient's health condition(s).

Step 8 - Click on the "Send" button.

|                         |       |                               |                                                                  | ▲ 0                 |
|-------------------------|-------|-------------------------------|------------------------------------------------------------------|---------------------|
| MANAGE<br>MEMBERS       | O Add | ( <b>Status</b>   Usage   Con | Please select filter                                             | Search for Member Q |
| MONITORING<br>TEMPLATES |       | Program Invitation            | 0                                                                |                     |
|                         |       | Designation                   | Member                                                           |                     |
|                         |       | HCP                           | Email<br>Healthcare Provider Team                                |                     |
|                         |       | Active Templates              | == None == •                                                     |                     |
|                         |       |                               |                                                                  |                     |
|                         |       |                               | [DC@H] Astrima (Aduit)     [DC@H] Congestive Heart Failure (CHF) |                     |
|                         |       |                               | □[DC@H] COPD                                                     |                     |
|                         |       |                               |                                                                  |                     |
|                         |       |                               |                                                                  |                     |

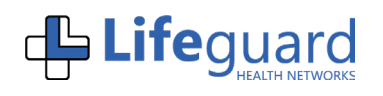

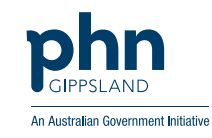

### Lifeguard Remote Monitoring Platform Patient Onboarding Quick Guide

**Step 9** - An invite with a link to enrol including a confirmation code will be sent to the patient to self-register.

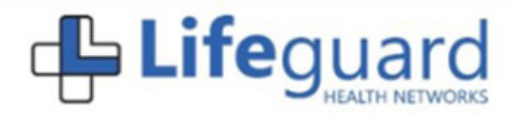

### Welcome to LifeguardMOBILE

Healthcare's leading telehealth solution for connected care!

You have been invited to join Lifeguard as a user (member) or as a proxy in support of a loved one to enable the next generation of remote monitoring!

Please click on the following "program link" to enroll and get connected...! "Test" Connected Care Program

The following confirmation code **441371** will be necessary for program enrollment in Lifeguard.

This code can only be used once and will remain active for 72 hours.

If you are participating in the program as a PROXY, please complete the member enrollment section for your loved one (ie. the member), and then complete the "proxy" section for yourself. The Lifeguard account will be associated with your email address and your loved one (the managed member) will display as a "Dependent" account in your Circle of Care.

Below are some "tips" on how to speed enrollment:

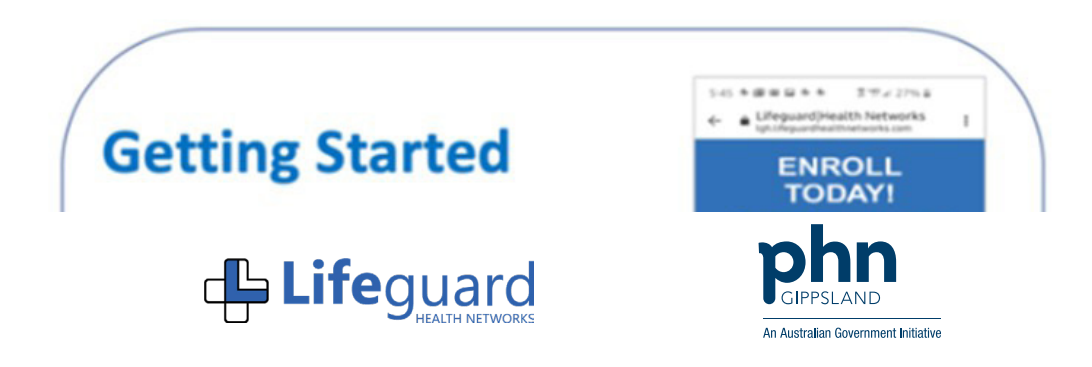